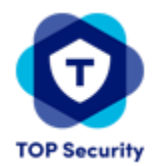

Email verzenden met een TPV / Uniview recorder

Het gebruik van een Gmail account is sterk aan te raden. Dit omdat hier instellingen aanwezig zijn om dit te realiseren.

| ΤΡ٧             |   | Ļ | Live View             | v 🏛        | l Play  | back           | ٠        | Set      | up     | 2     | a Sr | nart |    |    |    |   |         |
|-----------------|---|---|-----------------------|------------|---------|----------------|----------|----------|--------|-------|------|------|----|----|----|---|---------|
| Client          | * | E | Email                 |            |         |                |          |          |        |       |      |      |    |    |    |   |         |
| System          | 8 |   | Server Auth           | entication | n ● On  | Off            |          |          |        |       |      |      |    |    |    |   |         |
| Camera          | * |   | Username              |            | jouwn   | naam@g         | mail.cor | n        |        |       |      |      |    |    |    |   |         |
| VCA             | * |   | Password              |            | ••••    | •              |          |          |        |       |      |      |    |    |    |   |         |
| Hard Disk       | * |   | SMTP Serve            | r          | smtp.   | gmail.co       | m        |          |        |       |      |      |    |    |    |   |         |
| Alarm           | * |   | SMTP Port             |            | 465     |                |          |          | TLS/SS | L     |      |      |    |    |    |   |         |
| Alert           | * |   | Snapshot Ir           | iterval    | 2s      |                |          | <b>v</b> | Attach | Image |      |      |    |    |    |   |         |
| Network         | * |   |                       |            |         |                |          |          |        |       |      |      |    |    |    |   |         |
| TCP/IP<br>PPPoE |   |   | Sender<br>Sender's Ad | ldress     | TOP Z   | 'aak<br>naam@g | mail.cor | n        |        |       |      |      |    |    |    |   |         |
| DDNS            |   |   | Select Reci           | oient      | Recip   | ient1          |          | ~        |        |       |      |      |    |    |    |   |         |
| Port            |   |   | Recipient             |            | Perrijr | n              |          |          |        |       |      |      |    |    |    |   |         |
| Port Mapping    |   |   | Recipient A           | ddress     | jouwn   | naam@g         | mail.cor | n        | Test   |       |      |      |    |    |    |   |         |
| Multicast       |   |   | Arming Sc             | nedule     |         |                |          |          |        |       |      |      |    |    |    |   |         |
| FTP             |   |   | Edit                  |            |         |                |          |          |        |       |      |      |    |    |    |   |         |
| Platform        | * |   | Mon                   | 0 2        | 4       | 6              | 8        | 10       | 12     | 14    | 16   | 18   | 20 | 22 | 24 | 1 |         |
| User            | * |   | Tue                   |            |         |                |          |          |        |       |      |      |    |    |    | 2 | Arming  |
| Maintenance     | 8 |   | Wed                   |            |         |                |          |          |        |       |      |      |    |    |    | 3 |         |
| Backup          | * |   | Thu                   |            |         |                |          |          |        |       |      |      |    |    |    | 4 |         |
|                 |   |   | Sat                   |            |         |                |          |          |        |       |      |      |    |    |    | 5 | Unarmed |
|                 |   |   | Sun                   |            |         |                |          |          |        |       |      |      |    |    |    | 7 |         |
|                 |   |   | Holiday               |            |         |                |          |          |        |       |      |      |    |    |    | 8 |         |
|                 |   |   |                       | 0 2        | 4       | 6              | 8        | 10       | 12     | 14    | 16   | 18   | 20 | 22 | 24 |   |         |
|                 |   |   | Save                  |            |         |                |          |          |        |       |      |      |    |    |    |   |         |
|                 |   |   | Save                  |            |         |                |          |          |        |       |      |      |    |    |    |   |         |

Vul de velden in zoals in de afbeelding hieronder:

Zet de server authentication aan

- Username: vult u uw Gmail adres in
- Wachtwoord: uw wachtwoord van het Gmail account
- SMTP server: smtp.gmail.com
- SMTP port: 465 en vink TLS/SSL aan
- Sender: naam van de recorder
- Sender adres: uw Gmail adres
- Recipient: Recipient1 (als er meerdere email gebruikt worden kunt u ook 2, 3, etc gebruiken)
- Recipient: naam van de ontvanger
- Recipient Address: uw Gmail adres
- SAVE

U kunt een email ontvangen dat een minder veilig apparaat verbinding heeft proberen te maken met uw account. Dan staat de toegang van derden uit geschakeld. Om emails te kunnen ontvangen dient dit ingeschakeld te staan.

🗄 🗋 🏠 Google 2 Kritieke beveiligingsmelding - De instelling 'Toegang voor apps met lagere beveiliging 'is ingeschakeld perrijn87@gmail.com De instelling 'Toegan... Activiteit bekijken 🛪 🖬 📦 💽

Klik op activiteit bekijken om hier een bevestiging op te geven.

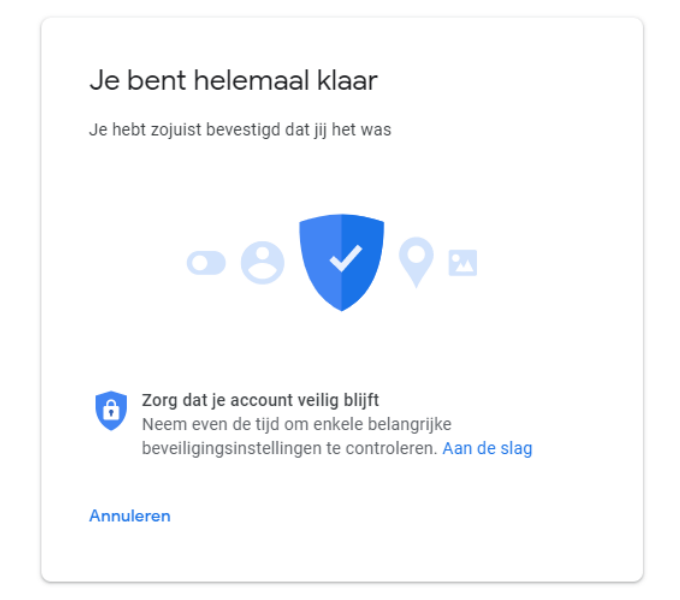

Ga ook even naar de volgende pagina om dit aan te zetten:

https://myaccount.google.com/lesssecureapps

Toegang door minder veilige apps

Bepaalde apps en apparaten gebruiken minder goed beveiligde inlogtechnologie, waardoor je account kwetsbaar wordt. Je kunt de toegang voor dergelijke apps uitschakelen (aanbevolen) of inschakelen als je de apps ondanks de risico's toch wilt gebruiken. Google schakelt de instelling automatisch uit als deze niet wordt gebruikt. **Meer informatie** 

Apps met lagere beveiliging toestaan: AAN

## Zet ook de Captcha aan:

https://accounts.google.com/DisplayUnlockCaptcha

Wanneer je nu in de recorder op TEST klikt zal er een email verzonden worden naar het gmail adres. In de recorder kunt u ook zien of dit gelukt is

|   | Recipient | Recipient Address | Status | Description                           |  |  |  |  |
|---|-----------|-------------------|--------|---------------------------------------|--|--|--|--|
| 1 | Perrijn   | @gmail.com        | 0      | The test email is sent. Please check. |  |  |  |  |
|   |           |                   |        |                                       |  |  |  |  |
|   |           |                   |        |                                       |  |  |  |  |
|   |           |                   |        |                                       |  |  |  |  |
|   |           |                   |        |                                       |  |  |  |  |
|   |           |                   |        |                                       |  |  |  |  |
|   |           |                   |        |                                       |  |  |  |  |

Als het goed is heeft u nu een mail ontvangen van de recorder met als onderwerp TEST MESSAGE

| 🗌 🚖 ik | Device Alarm(EVENT TYPE: Motion Detection, CAMERA ID: D1) - This is an automatically generated e-mail from your device. ALARM TIME: 04/21/2020 09:40:43 AM CAMERA NA | 09:40 |
|--------|----------------------------------------------------------------------------------------------------|-------|
| 🗌 🚖 ik | TEST MESSAGE FROM DEVICE - This e-mail is used to test whether your SMTP settings work.                                                                              | 09:40 |

In het voorbeeld is ook al een mail binnen gekomen van een camera die beweging opneemt en waarbij trigger actions EMAIL aan gevinkt staat.

Klaar!